# How to fill application form

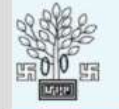

## **Bihar Livestock Development Agency, Bihar**

HOME

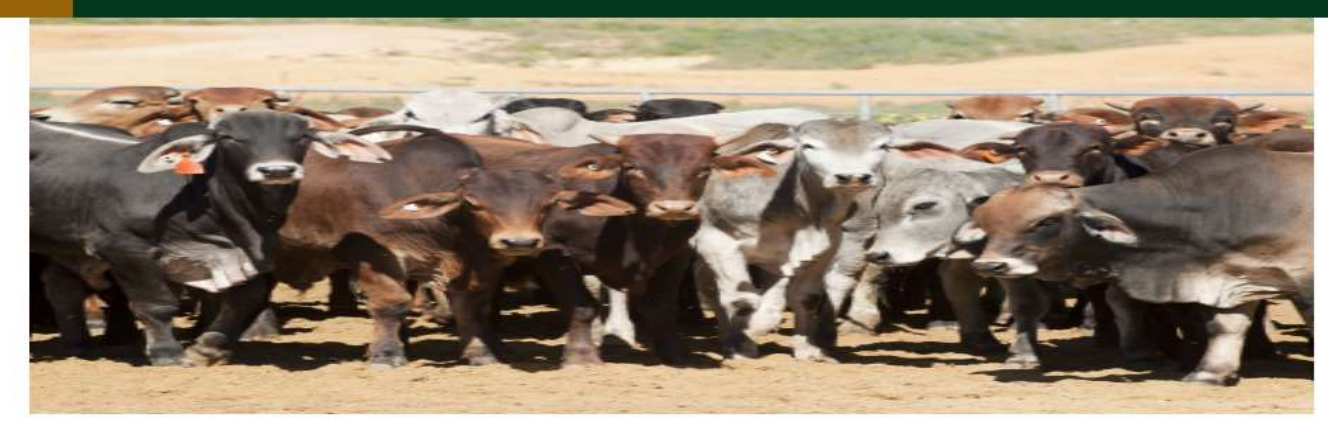

NOTICE/CIRCULAR (सूचना/परिपत्र)

Instructions (अनुदेश)

Format of experience proof (अनुभव प्रमाण का प्रारूप)

How to apply (आवेदन करने की विधि)

Online Application for MAITRIS (MAITRIS के लिए ऑनलाइन आवेदन) (Multipurpose Artificial Insemination Technician in Rural India.)

|                                                                          | Important Dates (महत्वपूर्ण तिथियाँ) |                                                    |  |
|--------------------------------------------------------------------------|--------------------------------------|----------------------------------------------------|--|
| Opening Date for On-line Registration of Application(आर्वे               | 07 July, 2021                        |                                                    |  |
| Closing Date of submission of Application (आवेदन जमा करने की अंतिम तिथि) |                                      | 07 Aug, 2021                                       |  |
| LOGIN (लॉग इन)                                                           | REGISTRATION(पंजीकरण)                | VIEW STATUS OF APPLICATION (आवेदन की स्थिति देखें) |  |
| आप रंजिस्टर युजर है तो<br>यहाँ लोगिन करें                                |                                      |                                                    |  |

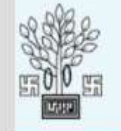

# **Bihar Livestock Development Agency, Bihar**

### HOME

Copyright © 20

| Aadhar ID / voter ID (आधार आईडी / मतदाता पहचान पत्र) |              | Aadhar Card No. (आधार कार्ड नंबर)                   |
|------------------------------------------------------|--------------|-----------------------------------------------------|
| Aadhar (आधार)                                        | ~            |                                                     |
| Mobile No (मोबाइल नंबर)                              |              |                                                     |
| 10 digit mobile no (10 अंकों का मोबाइल नंबर)         |              |                                                     |
| Password (पासवर्ड)                                   |              | Comfirm Password (पुष्टि करें पासवर्ड)              |
|                                                      |              | आधार काई या वोटर आईइं<br>जंबर प्राप्यवर्द और कंफर्म |
| R                                                    | legister (रা | जिसर) बाद रजिस्टर बटन को क्लिक                      |

- a) रजिस्ट्रेशन की प्रक्रिया वोटर या आधार काई नंबर से होगा
- b) एक बार जिस वोटर या आधार काई नंबर से रजिस्टर किया जा चूका हो उससे दुबारा रजिस्टर नहीं किया जा सकता है
- c) कम से कम 6 डिजिट का पासवर्ड अंकित करे
- d) रजिस्टर बंटन किलिक करने के पश्चात रजिस्टर मोबाइल नंबर पर OTP प्राप्त होगा

| <image/> <section-header></section-header>                                                                                                    | DIP Verify<br>Enter OTP.<br>Enter OTP.<br>Resent OTP            |                                |
|----------------------------------------------------------------------------------------------------|-----------------------------------------------------------------|--------------------------------|
| Copyright © 2020 Bihar Livestock Development Agency, Bihar<br>a) प्राप्त OTP को अंकित कर OTP verify बटन पर वि<br>b) सफलता पूर्वक OTP verify के पश्चात लॉगिन पेज | Design and Developed by Dreamlin<br>केलिक करें<br>से login करें | e Technologies Private Limited |

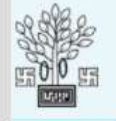

## **Bihar Livestock Development Agency, Bihar**

HOME

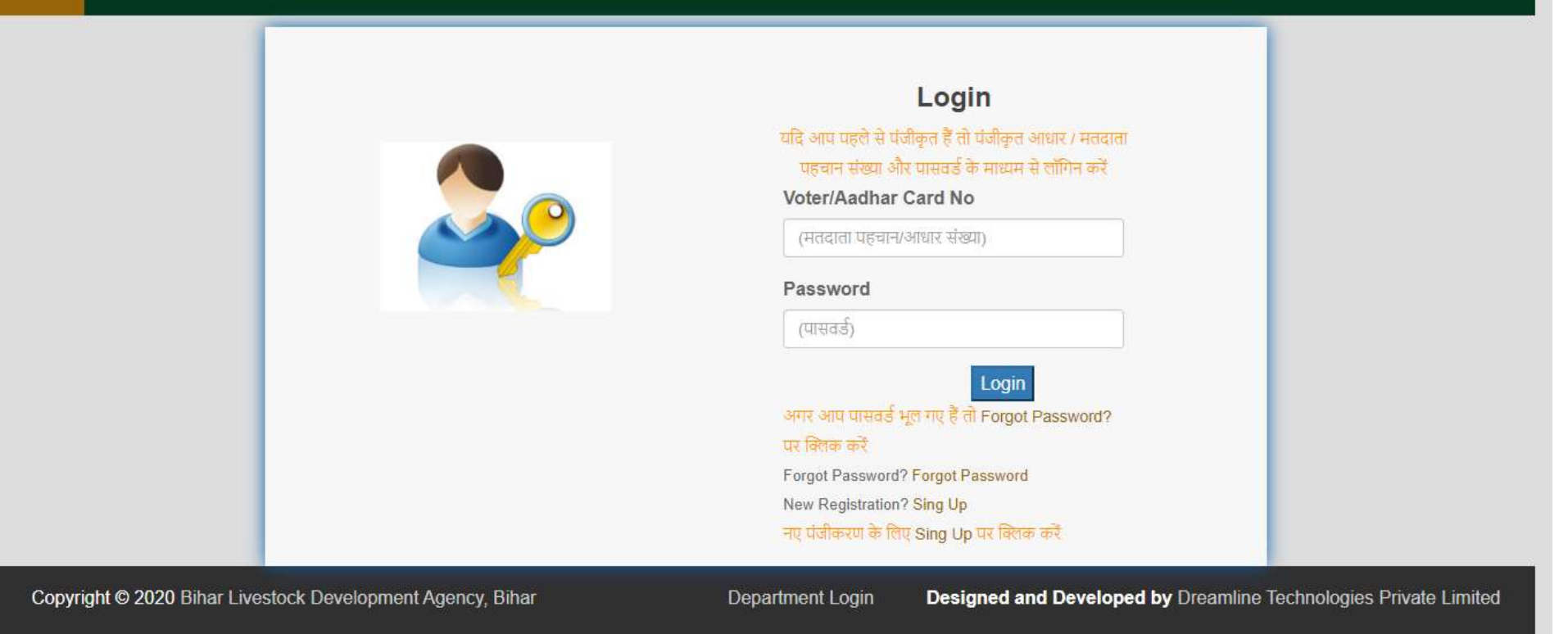

| pplication for MAITRIs (MAI <u>TRIs</u> के लिप | ए ऑनलाइन आवेदन) (Multipurpose <u>Artificial In</u> | semination Technician in R <u>ural India</u> | )                                                                       |
|------------------------------------------------|----------------------------------------------------|----------------------------------------------|-------------------------------------------------------------------------|
| ote: File size should be 50KB-1000KB.          |                                                    |                                              |                                                                         |
| lame (नाम) *                                   | Father's Name (पिता का नाम) *                      | Gender (लिंग ) *                             | आधार कार्ड अनिवार<br>Aadhar Card No.(आधार कुई न०)*                      |
|                                                |                                                    | Select                                       | ✓ 123450789123                                                          |
| ate of Birth: (जन्म की तारीख ) (dd-            | Age / उम्र (Above 18 years) : *                    | Email-Id: (ईमेल आईडी)                        | Mobile No (मोबाइल न॰) *                                                 |
| 1М-уууу)                                       |                                                    |                                              | 1234567991                                                              |
|                                                | a) क्लेंडेर                                        | र के माध्यम से जुन्म तिधि 3                  | ांकित करें                                                              |
| istrict Name: (जिला का नाम) *                  | b) आवेट<br>Block Name: (ब्लॉक का न                 | क का उम्र कम से कम 18 व<br>म)* P             | र्ष होने चाहिए<br>anchayat Name: (जिस पंचायत के लिए आवेदन कर रहे हैं) * |
| Select                                         | Select                                             | ~                                            | ~                                                                       |
| ·····                                          | 2 ()<br>H                                          |                                              |                                                                         |

| Select                                                                                                    | ~                                                                                                    | Certificate of 10th class or equiv<br>(Date of Birth also mentioned<br>50KB-1000K<br>Choose File               | alent passed (10 वीं अथवा समकक्ष पास प्रमाण पत्र )<br>in certificate / जिसमें जन्म तिथि अंकित हो):(Size:<br><mark>B) (Format:JPG/JPEG/PDF)</mark><br>No file chosen                                                |
|----------------------------------------------------------------------------------------------------|----------------------------------------------------------------------------------------------------|----------------------------------------------------------------------------------------------------|----------------------------------------------------------------------------------------------------|
| कक्षा 10 वीं के अंक दर्ज करें : * कुल अंक<br>Total :<br>कुल अ<br>बॉक्स<br>t B: Additional Qualification/Experience (अ | कुल प्राप्त अंक<br>marks (अगर 500 में से 450 अंक प्राप्त हुअ<br>क वाले बॉक्स में 500 डाले और कुल प्राप्त<br>में 450 डाले  )<br>तिरिक्त योग्यता / अनुभव )             | Marksheet of 10th class (10 वी<br>ा है तो <sup>(Format:JPG/JPEG/PDF)</sup> <u>(</u><br>वाले Marksheet Upload ( | ं के मार्कशीट अपलोड करें ) :(Size: 50KB-1000KB)<br>hoose File<br>10 वीं के मार्कशीट अपलोड करे   )                                                                                                    |
| Experience in Artificial insemination(Training certifi                                                                | cate is mandatory / प्रशिक्षण प्रमाणपत्र अनिवार्य है                                                                                                    | Experience in Vaccination (Experience                                                                          | certificate issued by DAHO) ————————————————————————————————————                                                                                                    |
| Experience in Artificial<br>insemination: (आर्टिफीसियल inse<br>इनसेमीनेशन में अनुभव) प्रशि<br>*<br>Select             | Training Certificate of Artificial<br>emination: (आर्टिफीसियल इनसेमीनेशन<br>क्षण प्रमाणपत्र )(Size: 50KB-1000KB)<br>(Format:JPG/JPEG/PDF)<br>ose File No file chosen | Do you have experience in<br>vaccination: (क्या आपके पास<br>टीकाकरण का अनुभव है )<br>*<br>Select               | Certificate of Experience issued by DAHO:<br>(DAHO के द्वारा दिया हुआ अनुभव प्रमाणपत्र )<br>(Size: 50KB-1000KB)<br>(Format:JPG/JPEG/PDF)<br>Choose File No file chosen<br>ार आपके पास vaccination experience है तो |
|                                                                                                    | aial incomination 21-1917                                                                                                    | ्रप्रस<br>चर                                                                                                   | 3 चयन करें और experience in vaccination क<br>ान करें                                                                                                    |

| विभाग योजनी से संबंधित अनुभव)                                                                                                    | (पशुपालन विभाग की योजनाओं का प्रशिक्षण प्रमाणपत्र) (Size: 50KB-1000KB)                                                                                                   |
|----------------------------------------------------------------------------------------------------|----------------------------------------------------------------------------------------------------|
| Select                                                                                                    | (Format:JPG/JPEG/PDF) Choose File No file chosen                                                                                                    |
| अगर आप सरकारी कार्यालयों में पशुपालन विभाग योजना से सम्बंधित अनुभव<br>चयन करें                                                                                                    | पशुपालन की योजनाओं का प्रशिक्षण प्रमाणपत्र यहाँ अपलोड करे<br>हैं तो Yes                                                                                                  |
| COVID-19 pandemic affected Workers/Migrated (COVID-19 से महामारी प्रभावित कर्मी / माइग्रेट) ———                                                                                                    |                                                                                                    |
| COVID-19 pandemic affected Workers/Migrated (COVID-19 से महामारी प्रभावित क                                                                                                    | र्म्मा /                                                                                                    |
| माइग्रेट ) :                                                                                                    |                                                                                                    |
| Select                                                                                                    | ~                                                                                                    |
| अगर आप COVID-19 महामारी प्रभावित श्रमिक / विस्थापित हैं तो Yes चर<br>करें                                                                                                    | यन                                                                                                    |
|                                                                                                    |                                                                                                    |
| Category (Caste certificate is not required for General category / सामान्य श्रेणी के लिय जाति प्रमाण पत्र                                                                                                    | आवश्यक नहीं है )                                                                                                    |
| Category (Caste / जाति ): *                                                                                                    | pload Category certificate Copy (श्रेणी प्रमाणप्र अपलोड करें ) : <mark>(Size: 50KB</mark> -                                                                              |
| Select                                                                                                    | VI000KB) (Format:JPG/JPEG/PDF) Choose File No file chosen                                                                                                    |
| यहाँ अपना श्रेणी का चयन करे                                                                                                    | यहाँ अपना श्रेणी का प्रमाणपत्र अपलोड करे                                                                                                    |
|                                                                                                    |                                                                                                    |
| Applicant's passnort size photo and signature (शावेटक का गायगोर्ट गावल फोर) और सरसाथर )                                                                                                    |                                                                                                    |
| Applicant's passport size photo and signature (आवेदक का पासपोर्ट साइज फोटो और हस्ताक्षर )                                                                                                    |                                                                                                    |
| Applicant's passport size photo and signature (आवेदक का पासपोर्ट साइज फोटो और हस्ताक्षर )<br>Passport size photo:(पासपोर्ट साइज फोटो) * (Size: 50KB-100KB) (Formati)PG/JPE                                                                                                    | G) Passport size signature (पासपोर्ट साइज हस्ताध्य (Size: 50KB-100KB)                                                                                                    |
| Applicant's passport size photo and signature (आवेदक का पासपोर्ट साइज फोटो और हस्ताक्षर )<br>Passport size photo:(पासपोर्ट साइज फोटो) * (Size: 50KB-100KB) (FormatoPG/JPE<br>Choose File No file chosen<br>यहाँ अपना पासपोर्ट साइज़ फोटो अपलोड करे                                                                       | G) Passport size signature (पासपोर्ट साइज हस्ताध्य (Size: 50KB-100KB)<br>(Format:JPG/JPEG) Choose File No file chosen<br>यहाँ अपना पासपोर्ट साइज हस्ताक्षर अपन्तोद करे । |
| Applicant's passport size photo and signature (आवेदक का पासपोर्ट साइज फोटो और हस्ताक्षर)<br>Passport size photo:(पासपोर्ट साइज फोटो) * (Size: 50KB-100KB) (Format:)PG/JPE<br>Choose File No file chosen<br>यहाँ अपना पासपोर्ट साइज़ फोटो अपलोड करे                                                                       | G) Passport size signature (पासपोर्ट साइज हस्ताक्षय (Size: 50KB-100KB)<br>(Format:JPG/JPEG) Choose File No file chosen<br>यहाँ अपना पासपोर्ट साइज़ हस्ताक्षर अपलोड करे   |
| Applicant's passport size photo and signature (आवेदक का पासपोर्ट साइज फोटो और हस्ताक्षर )<br>Passport size photo:(पासपोर्ट साइज फोटो) * (Size: 50KB-100KB) (Formati)PG/JPE<br>Choose File No file chosen<br>यहाँ अपना पासपोर्ट साइज़ फोटो अपलोड करे  <br>उपरोक्त सभी विवरण अंकित/चयन के पश्चात Preview                   | G) Passport size signature (पासपोर्ट साइज हस्ताक्षर (Size: 50KB-100KB)<br>(Format:JPG/JPEG) Choose File No file chosen<br>यहाँ अपना पासपोर्ट साइज़ हस्ताक्षर अपलोड करे   |
| Applicant's passport size photo and signature (आवेदक का पासपोर्ट साइज फोटो और हस्ताक्षर)<br>Passport size photo:(पासपोर्ट साइज फोटो) * (Size: 50KB-100KB) (FormatoPG/JPE<br>Choose File No file chosen<br>यहाँ अपना पासपोर्ट साइज फोटो अपलोड करे  <br>उपरोक्त सभी विवरण अंकित/चयन के पश्चात Preview<br>बटन पर क्लिक करें | G) Passport size signature (पासपोर्ट साइज हस्ताध्य (Size: 50KB-100KB)<br>(Format:JPG/JPEG) Choose File No file chosen<br>यहाँ अपना पासपोर्ट साइज़ हस्ताक्षर अपलोड करे    |

#### Government of Bihar

Bihar Livestock Development Agency (BLDA)

Online Application for MAITRIs (Multipurpose Artificial Insemination Technician in Rural India.)

| Application No. (आवेदन संख्या) :                                                                                                    |                                                                          |                                          |
|----------------------------------------------------------------------------------------------------|--------------------------------------------------------------------------|------------------------------------------|
|                                                                                                    | Candidate Details (उम्मीदवार विवरण)                                      |                                          |
| 1. Name of the Candidate (उम्मीदवार का नाम) :                                                                                                 | Ambesh Chandra                                                           |                                          |
| 2. Father Name (मिला का नाम) :                                                                                                    | Chandra                                                                  |                                          |
| 3. Gender (लिंग) :                                                                                                    | Male                                                                     | ×                                        |
| 4. Aadhar No. (आधार नंबर):                                                                                                    | 12                                                                       |                                          |
| 5. Date of Birth (जन्म की तारीख):                                                                                                    | 06-07-1921                                                               |                                          |
| 6. Age (In Years) (आयु) :                                                                                                    | 100                                                                      |                                          |
| 7. Email ID (ईमेल आईडी):                                                                                                    | ambesh@gmail.com                                                         |                                          |
| 8. Mobile No (मोबाइल नंबर):                                                                                                    | 12                                                                       |                                          |
| 9(A)District (जिला)                                                                                                    | Kishanganj                                                               |                                          |
| 9(B)Block                                                                                                    | Kishanganj                                                               |                                          |
| 9(C) आवासीय प्रमाण पत्र के अनुसार पंचायत का नाम :                                                                                             | sdfd                                                                     |                                          |
| 10Panchayat Name: (जिस पंचायत के लिए आवेदन कर रहे हैं) :                                                                                      | DAULA                                                                    |                                          |
| 11. Education :                                                                                                    | 10th passed                                                              |                                          |
| 10th Marks :                                                                                                    | 400 out of 500                                                           |                                          |
| A                                                                                                    | dditional Qualification/Experience (अतिरिक्त योग्यता / अनुभव )           |                                          |
| 12. Experience in Artificial insemination (आर्टिफीसियल इनसेमीनेशन में                                                                         |                                                                          |                                          |
| अनुभव) :                                                                                                    | Yes                                                                      |                                          |
| 13. Name of Training Institution (प्रशिक्षण संस्था का नाम ) :                                                                                 | te                                                                       |                                          |
| 14. Have you experience in vaccination (क्या आपके पास टीकाकरण का<br>अनुभव है ) :                                                              | Yes                                                                      |                                          |
| 15. Experience in Vaccination (टीकाकरण का अनुभव): (As per<br>certificate "प्रमाण पत्र के अनुसार") :                                           | 1-2 Years                                                                |                                          |
| <b>16.</b> Experience in animal husbandry sector in govt.<br>scheme(RPL/NRLM etc) (पशुपालन की योजनाओ के बारे में जानकारी है ) :               | Yes                                                                      |                                          |
| 17. Animal husbandry training type (पशुपालन प्रशिक्षण प्रकार) ):<br>18. If others (यदि अन्य तो निर्दिष्ट करें ) :                             | Animal Health Worker Training under Kaushal Vikash                       |                                          |
| 19. COVID-19 pandemic affected Workers/Migrated (COVID-19 से                                                                                  | No                                                                       |                                          |
| महामारी प्रभावित कमा / माइग्रेट ):                                                                                                    | ORC                                                                      |                                          |
| 20. Category :                                                                                                    | UDC<br>ਸਿਸ਼ਨ (ਜੈ ਸਕਰ ਤਾਲ ਸੀਬਾਲ ਕਰਕ ਕੇ ਇਸ ਤਾਲ ਸਿੰਘ ਸਾਲ ਸਿੰਕਰਾ ਕਰਨ ਹੈ।)    |                                          |
| Date: 09-Jul-2021                                                                                                    | राग्रह, (म एतद् द्वारा वामणा करता हू कि ऊपर दिया गया विवरण सत्य हा)      |                                          |
|                                                                                                    | Signature                                                                | Of the Candidate(उम्मीदवार के इस्लाक्षर) |
| Enclosure List (संलम्नक सुची)                                                                                                    | Signotare                                                                |                                          |
| Total Enclosure (कुल संलग्नक): 7                                                                                                    |                                                                          |                                          |
| • Residential Certificate(आवासीय प्रमाण पत्र) View                                                                                            |                                                                          | Final Submit करन स                       |
| <ul> <li>10th Certificate(सÉ论事志) View</li> </ul>                                                                                              |                                                                          | पर्व भएने टवारा भंकित                    |
| • 10th Marksheet(मार्क्सशाट) View                                                                                                    |                                                                          |                                          |
| Experience certificate of vaccination(टाकाकरण का अनुभव प्रमाण पत्र)     Training Certificate of Artificial insemination(आर्टिफीसियल स्वसेमीने | view<br>statutentututa) View                                             | किय गए विवरणा का                         |
| • Experience in Animal husbandry sector in govt, scheme(सरकारी व                                                                              | हार्यालयों में पशुपालन योजना से संबंधित अनुभव) View                      | सनिश्चित करें                            |
| • Caste Certificate (আরি प्रमाण पत्र) View<br>विवरणी में संधार hereby declare that the pa                                                     | nticulars furnished above are true. (मैं एतद्दवारा घोषणा करता हूं कि ऊपर | दिया गया विवरण सत्य है।)                 |
| हेत Close बटन पर                                                                                                    | Close Final Submit                                                       |                                          |
| क्लिक करें                                                                                                    |                                                                          |                                          |
|                                                                                                    |                                                                          |                                          |
|                                                                                                    |                                                                          |                                          |
|                                                                                                    |                                                                          |                                          |
|                                                                                                    |                                                                          |                                          |
|                                                                                                    |                                                                          |                                          |

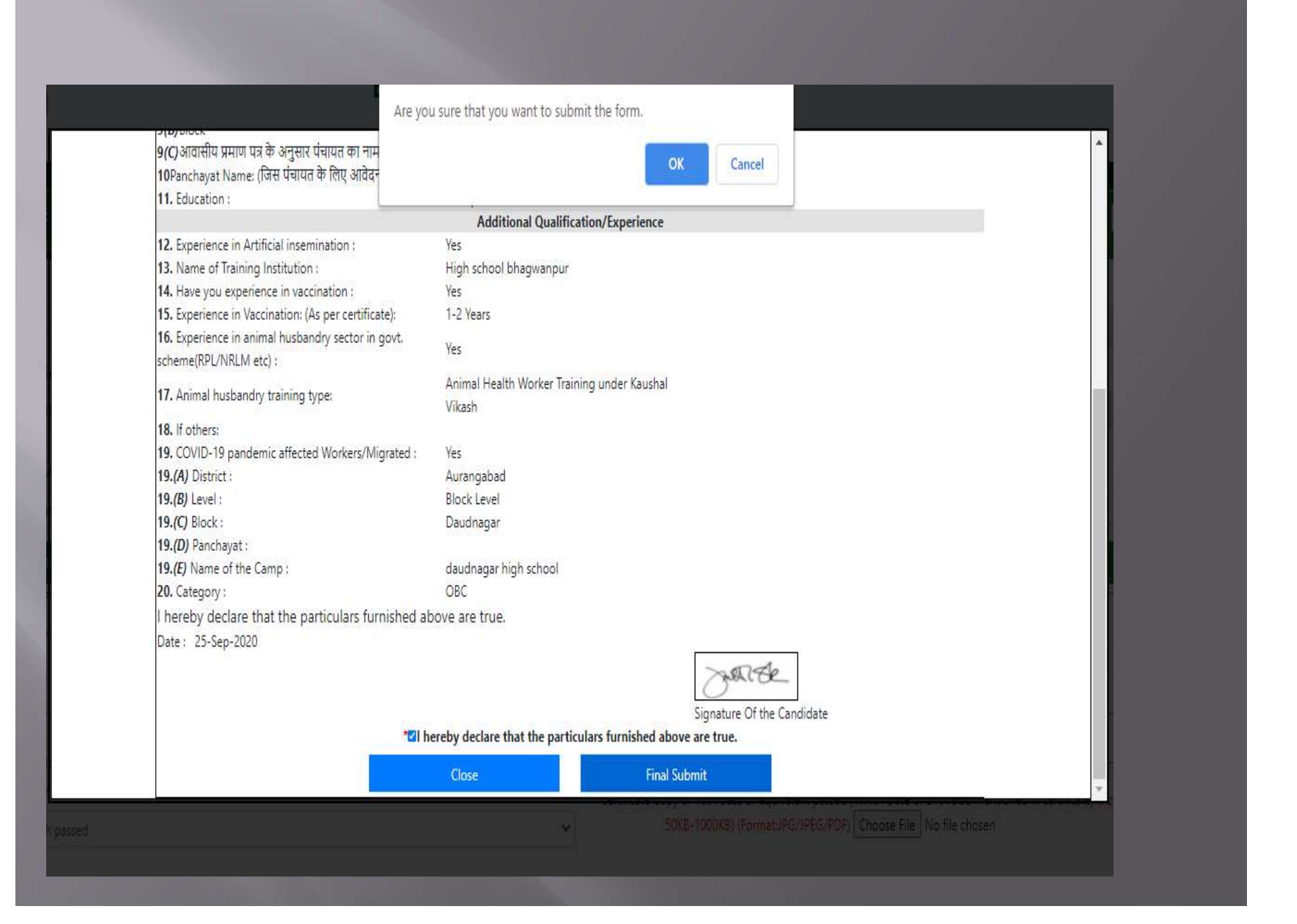

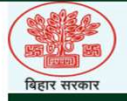

## Bihar Livestock Development Agency

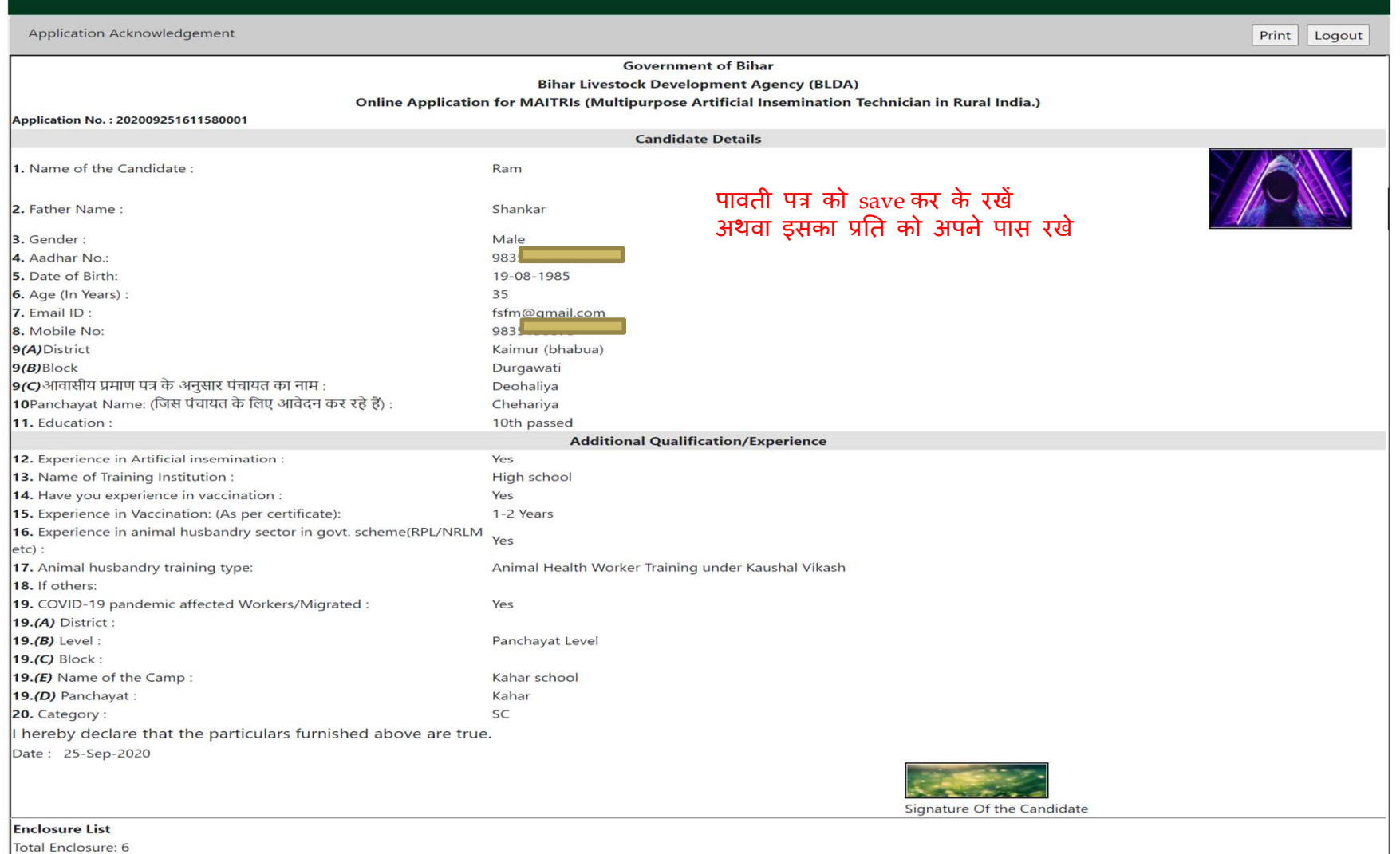

Residential Certificate

10th Certificate

Experience certificate of Vaccination

Training Certificate of Artificial insemination

• Experience in Animal husbandry sector in govt. scheme

• Caste Certificate

Copyright © 2020 Bihar Livestock Development Agency, Bihar

## अन्भव प्रमाण पत्र (Experience certificate)

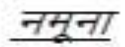

### जिला पशुपालन कार्यालय, सिवान

#### अनुभव प्रमाण पत्र

प्रमाणित किया जाता है कि –

| नाम         | श्री राम कुमार   |
|-------------|------------------|
| पिता का नाम | श्री श्याम कुमार |

के द्वारा विभागीय स्तर से चलाये गये पशु टीकाकरण/डिवर्मिंग कार्यक्रम में पिछले वित्तीय वर्षों में कार्य किया गया है जिसकी विवरणी निम्नवन् है –

| प्रखंड का नाम             | पंचायत का<br>नाम | वित्तीय वर्ष | कुल वित्तीय वर्ष की<br>संख्या <i>(जिनमें कार्य किया</i><br>गया है) |
|---------------------------|------------------|--------------|--------------------------------------------------------------------|
|                           |                  | 2015-16      | · · · · · · · · · · · · · · · · · · ·                              |
| 102                       | 276              | 2016-17      |                                                                    |
| दरौंधा दरौंधा             | दराँधा           | 2017-18      | 5 (पाँच)                                                           |
| Sector Control of Control |                  | 2018-19      | 594579500311476597                                                 |
| a                         | s                | 2019-20      | S-                                                                 |

इनका कार्य संतोषजनक रहा है। हम इनके उज्जवल भविष्य की कामना करते है।

जिला पशुपालन पदाधिकारी का हस्ताक्षर एवं मुहर